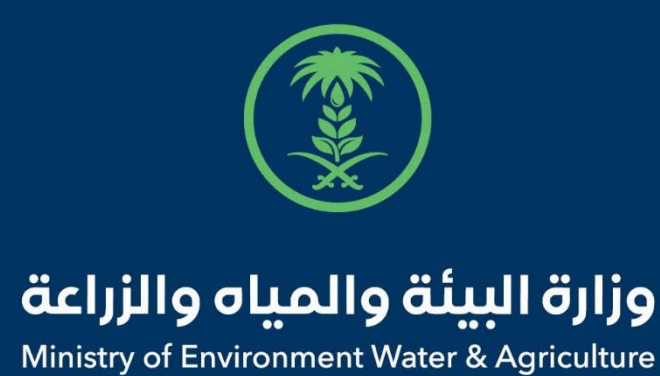

# دليل استخدام

# خدمة ترقيم وتسجيل الثروة الحيوانية

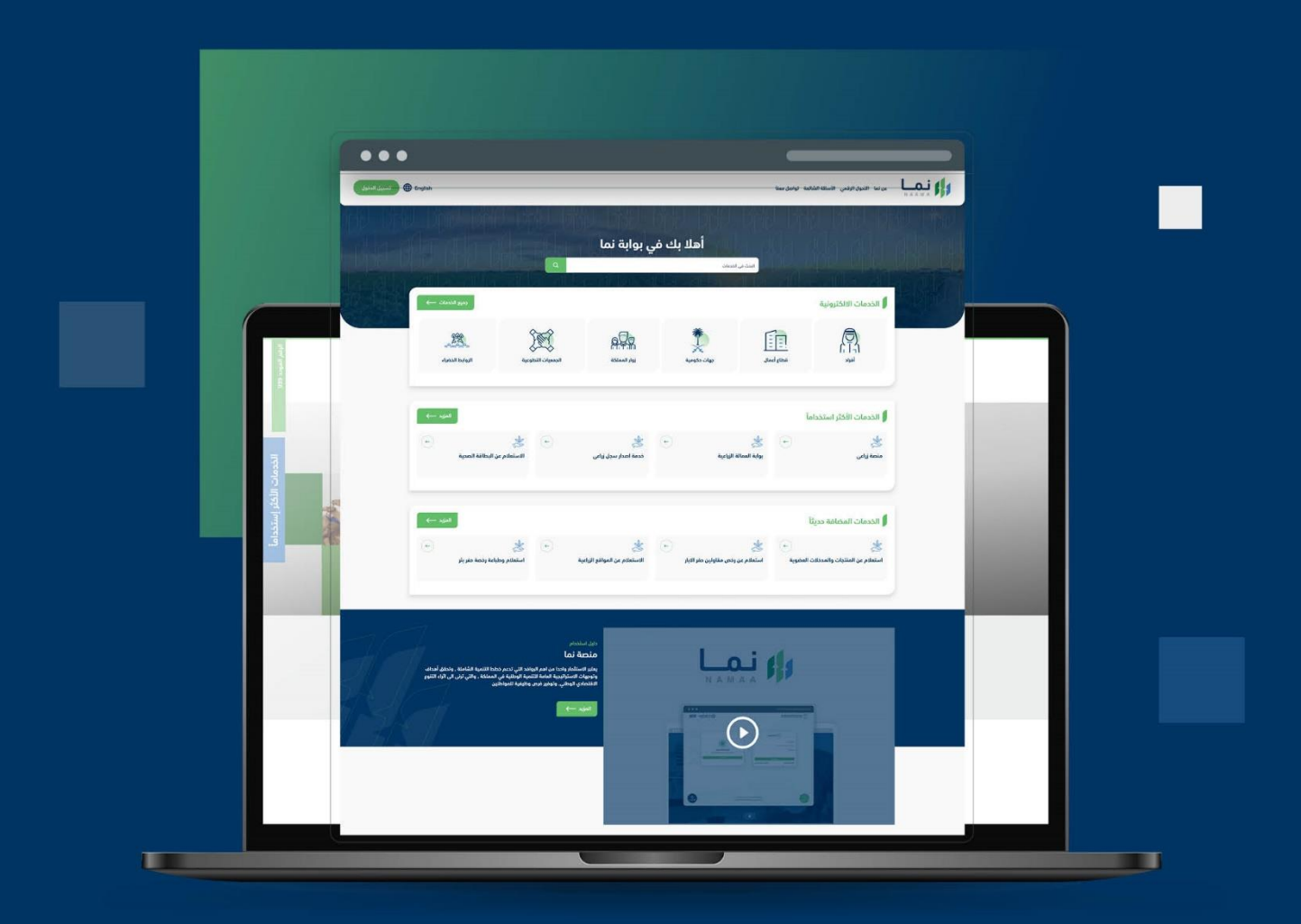

الإدارة العامة لتقنية المعلومات والتحول الرقـمي General Directorate of Information Technology & Digital Transformation

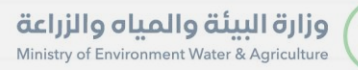

(Sold and a second second seco

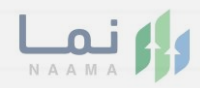

# المحتويات

| 03 |                     | وصف الخدمة   |
|----|---------------------|--------------|
| 03 | ط الحصول على الخدمة | متطلبات وشرو |
| 04 | إلى الخدمة          | خطوات الدخول |

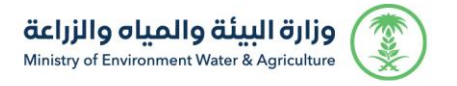

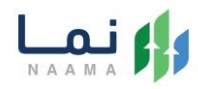

## وصف الخدمة

هي خدمة تمكن المنشأة البيطرية من الحصول على ترخيص لتقديم على خدمة ترقيم وتسجيل الحيوانات مثل الإبل والضأن.

## متطلبات وشروط الحصول على الخدمة

- ترخيص بيطري لرخصة تشغيلية
  - بيانات المركبة
  - بيانات الحيوان

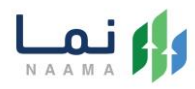

## خطوات الدخول على الخدمة:

.1 يتم اختيار أولاً من ضمن القائمة "خدمات التراخيص"

|               | تسجيل الدخو              | nglish                            | لنعد                                         | الأسئلة الشائعة تواصل د                  | التحول الرقمي             |                                                                                                    |
|---------------|--------------------------|-----------------------------------|----------------------------------------------|------------------------------------------|---------------------------|----------------------------------------------------------------------------------------------------|
| 900<br>       | ر لرور<br>دجوع           | 112 17 10                         | ノーノカワーノカワー                                   | UNU DE                                   | 12 リゴ                     | المراحات المراحلين<br>الخدمات الالكترونية                                                                                                    |
| D.            | دممات التراذيدي<br>(128) | َ (اللهُ)<br>خدمات الأراضي<br>(1) | ت<br>خدمات الاستيراد والتصدير والفسح<br>(56) | کی کی کی کی کی کی کی کی کی کی کی کی کی ک | ذي<br>فدمات البيئة<br>(3) | ن المعنى المعنى |
|               |                          |                                   |                                              |                                          |                           | (16) الخدمات الالكترونية                                                                                                    |
| ي<br>عم الفني | بحث                      | <b>S</b>                          | البحث عن خدمة معينة                          |                                          |                           | الخدمات                                                                                                    |

2. بعد ذلك يتم اختيار "التراخيص الزراعية"

| تسجيل الدخول 🔀 🔀                     | nglish                       | لنعد                                          | الأسئلة الشائعة تواصل ه         | التحول الرقمي                       | من نما 🛛 🗛 אن نما                                                      |  |
|--------------------------------------|------------------------------|-----------------------------------------------|---------------------------------|-------------------------------------|------------------------------------------------------------------------|--|
| دوج<br>ویک<br>دومات التراذی<br>(128) | لاري<br>فدمات الأراضي<br>(1) | تي<br>خدمات الاستيراد والتصدير والفسح<br>(56) | تي<br>ندمات الدعم المالي<br>(2) | لیک<br>فدمات البیئة<br>(3)          | الخدمات الالكترونية<br>(16) خدمات زراعية<br>(16)                       |  |
|                                      |                              | (                                             | نیص<br>ین (1) ترافیص المیاه     | 28) خدمات الترا<br>فدمات رخص الصياد | <ul> <li>(1) الخدمات الالكترونية</li> <li>(1) ترافيص زراعية</li> </ul> |  |
| بحث الدعم الفني                      | à                            | البحث عن خدمة معينة                           |                                 |                                     | الخدمات                                                                |  |

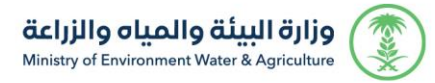

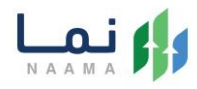

#### 3. يتم اختيار "الثروة الحيوانية"

| تسجيل الدخول             | English                      | يعنا                                         | الأسئلة الشائعة تواصل ه                   | التحول الرقمي       |                                                 |    |
|--------------------------|------------------------------|----------------------------------------------|-------------------------------------------|---------------------|-------------------------------------------------|----|
| (res                     |                              | ノーオカノーレカワー                                   | 1/11/1/1                                  | р IЛ1               | لمارا مرابع المارا مرابع<br>الخدمات الالكترونية | 1  |
| خدمات الترافيدي<br>(128) | (آ))<br>فدمات الأراضي<br>(1) | ت<br>خدمات الاستيراد والتصدير والفسح<br>(56) | لالله المالي<br>خدمات الدعم المالي<br>(2) | ذومات البيئة<br>(3) | ذراعیة<br>خدمات زراعیة<br>(16)                  | BI |
|                          |                              | آعيدا                                        | ٹیص 🗲 🔟 تراخیص زر                         | (128 خدمات الترا    | (16) الخدمات الالكترونية                        |    |
| 2                        |                              |                                              | 63 الثروة النباتية                        | الثروة الحيوانية    | <ol> <li>الثروة السمكية</li> </ol>              |    |
| بحث<br>بحث               |                              | البحث عن خدمة معينة                          |                                           |                     | الخدمات                                         |    |

### 4. بعد ذلك يتم اختيار" تراخيص المنشآت البيطرية"

|                    | رجوع       |                                                |                           |                                                |               |                                               | ية                  | الخدمات الالكترون                                          | 410 |
|--------------------|------------|------------------------------------------------|---------------------------|------------------------------------------------|---------------|-----------------------------------------------|---------------------|------------------------------------------------------------|-----|
|                    | فدمات      | کی التراخیص<br>خدمات التراخیص<br>(133)         | ت<br>خدمات الأراضي<br>(1) | ر المعنوبي والفسح يراد والفسح (56)             | , خدمات الاست | ذدمات الدعم المالي<br>(2)                     | ذرمات البيئة<br>(3) | ک<br>خدمات زراعیة<br>(16)                                  | 1.6 |
|                    |            | (155)                                          | (7                        | (30)                                           |               | (2)                                           | (3)                 | (10)                                                       |     |
|                    |            |                                                | _                         | 2) الثروة الحيوانية                            | ص زراعية 🗧 🔾  | اخيص > (105 تراخيد                            | > 133 خدمات التر    | 222 الخدمات الالكترونية                                    |     |
|                    | Ana        |                                                | راخيص المنشأت البيطرية    | شاريع الدواجن ( 6 T                            | 10 בנסוד ס    | نيص مزاولة مهنة بيطرية                        | , الديوائي (4) تر   | <ul> <li>عدمات مشاريع الإنتاج</li> </ul>                   |     |
|                    |            | ÷                                              |                           | ÷                                              | (+)           | *                                             | (F)                 | ע ונבנסום                                                  |     |
|                    | $\odot$    | کی<br>طلب ترخیص تشغیلی<br>خدمات مشاریع الدواجن |                           | کی<br>طلب ترخیص إنشائی<br>خدمات مشاریع الدواجن |               | کی<br>طلب تصریح مبدئی<br>ندمات مشاریع الدواجن | طرية                | کی<br>ترخیص مزاولة مهنة بیطریة<br>ترذیص مزاولة مهنة بیطریة |     |
| (2)<br>الدعم الفتي | <b>(</b> - | *                                              | ( <del>c</del> )          | *                                              | <b>(</b>      | 1                                             | ÷                   | *                                                          |     |

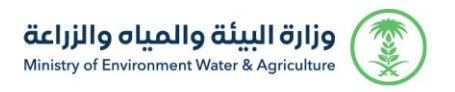

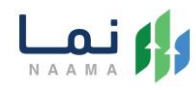

#### 5. يتم بعد ذلك اختيار الطلب

| a.a.a       | اددهع           |                                                          |                                               |                                                   |                                          |                                                               | ä                                     | الخدمات الالكتروني                             | 110 |
|-------------|-----------------|----------------------------------------------------------|-----------------------------------------------|---------------------------------------------------|------------------------------------------|---------------------------------------------------------------|---------------------------------------|------------------------------------------------|-----|
|             | لات عامة<br>(7) | ات التراخيص خده<br>(132)                                 | ت<br>ددمات الأراضي<br>(1)                     | ی<br>د والتصدیر والفسج<br>56)                     | خدمات الاستيراد<br>i)                    | ش)<br>خدمات الدعم المالي<br>(2)                               | ری)<br>خدمات البیئة<br>(3)            | لی خدمات زراعیة<br>(15)                        |     |
|             | بعث             | ä                                                        | تراخيص المنشأت البيطرية<br>البحث عن خدمة معبر | الثروة الديوانية  🤇                               | وراعية < 29                              | خيص × 104 تراخيص                                              | خدمات الترا                           | 220 الخدمات الالكترونية<br>الخدمات             |     |
|             | ÷               | 8                                                        | (c)                                           | *                                                 | ÷                                        | 8                                                             | F                                     |                                                |     |
|             | رميه لرحصه      | طلب تحويل رخصة و<br>إلكترونية<br>تراذيص المنشأت اليبطرية | ص ( إنساني -<br>ب <sub>ارية</sub>             | طلب بجدید بردی<br>تشغیلی)<br>تراخیص المنشأت البید | u                                        | طلب ترحيص تسعيل<br>تراذيص المنشأت البيطرية                    |                                       | طلب تصريح مبدئى<br>تراخيص المنشأت البيطرية     |     |
|             |                 |                                                          | →<br>مجيل الثروة الحيوانية<br>برية            | ندمة ترقيم وتب<br>تراخيص المنشأت البيد            | <ul> <li>←)</li> <li>إنشائي -</li> </ul> | ی<br>نقل ملکیة ترخیص (<br>تشغیلی)<br>تراخیه، المنشأت البیطییة | <ul> <li>←)</li> <li>سفیلی</li> </ul> | لا المشروع ترخيص تش<br>تراخيص المنشأت البيطرية |     |
| الدعم الفني |                 |                                                          |                                               |                                                   |                                          | - Contraction (Second                                         |                                       |                                                |     |

### .6 يتم بعد ذلك طلب الخدمة من أيقونة "طلب الخدمة"

| تسجيل الدخول               | ₽ English                                                                                                    | واحل معنا                                                                                       | لأسئلة الشائعة ت                                           | تحول الرقمي ا                                                               | عن نما ال                                                                       |  |
|----------------------------|----------------------------------------------------------------------------------------------------|-------------------------------------------------------------------------------------------------|------------------------------------------------------------|-----------------------------------------------------------------------------|---------------------------------------------------------------------------------|--|
|                            | العملاء المستهدفين ()<br>قطاع اعمال ()<br>فطاع المملاء الزمنية ()<br>محالي ما                                                                                                    | ة الحيوانية)<br>يون الملشات البيطوية<br>عن لتقديم خدمة ترقيم وتسجيل الحيوانات مثل الإبل والخان. | ر وتسجيل الثرو<br>الثرة الديوانية – ترا<br>الدصول على ترذي | <b>(خدمة ترقيم</b><br>ترافيص زراعية<br>شأة البيطرية مز<br>و <u>ي الخدمة</u> | خدمة<br>صف الخدمة<br>عدمات الترافيص<br>دمة تمكن المنه<br>وي <u>اتفاقية مس</u> ة |  |
| الديم الملي<br>الديم الملي | <ul> <li>♦ ایام عمل</li> <li>♦ اندونه الدکترونی</li> <li>♦ اندونه الدکترونی</li> <li>♦ اندونه الدکترونی</li> <li>♦ اندونه</li> <li>♦ اندونه</li> <li>♦ اندونه</li> <li>♦ اندونه معال</li> <li>♦ 193</li> <li>♦ 193</li></ul> | الشروط المستندات المطلوبة                                                                       | وات<br>وط للذدمة                                           | الخط<br>لتعليمات والشر<br>يانات الطلب<br>الطلب                              | ♦ قبول ا<br>◄ تعبئة ب<br>♦ ارسال                                                |  |

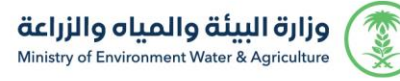

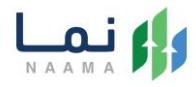

#### 7. بعد ذلك يتم تعبية الحقول المطلوبة ومن ثم حفظ الطلب

|                                                                                                    | 0.0 0.0 | مرجوع المرجوع المرجوع المرجوع المرجوع الحيوانية<br>المرجوع المرجوع المرجوع المرجوع المرجوع المرجوع المرجوع المرجوع المرجوع المرجوع المرجوع المرجوع المرجوع المرجوع                                                                                                    |
|----------------------------------------------------------------------------------------------------|---------|----------------------------------------------------------------------------------------------------|
|                                                                                                    |         | التراذيحي البيطرية التشفيلية:<br>إسم المنشأة: • تاريخ الانتهاء الميلادي: • تاريخ الانتهاء الهجري: •<br>المنطقة: • المراخزة: • المراخز: •                                                                                                    |
| I wind in the second second   | Ó       | المركبات<br>بيانات المركبات<br>ه ماركة المركبة حروف ورقم اللوحة تاريخ انتهاء رخصة السير مرفق رخصة السير إضافة مركبة أخرى<br>هوم الموجه الحرب في المركبة المركبة الم                                                                                                    |
| Image: State of the state of the state of the            |         |                                                                                                    |
| <section-header></section-header>                                                                                                    |         | اجوارة قارئ السرائج<br>بيانات الأجوزة<br># نوع الجواز الصناعة الموديل مرفق صورة الجواز والكتالود إطافة أجوزة أخرى<br>Mo file chosen <u>Choose File</u> • • • • •                                                                                                    |
| In the second second   |         | الحيواتات                                                                                                    |
| <section-header><section-header><section-header><section-header><section-header><section-header></section-header></section-header></section-header></section-header></section-header></section-header>                                                                                                    |         | بیانات الحیوانات                                                                                                    |
| Applie Display                                                                                                    |         |                                                                                                    |
| <section-header></section-header>                                                                                                    |         | Regular         Regular           apablic         Apablic           0         Immed Regular           1         (WH Rest) and WH                                                                                                    |
| a and a part of the second of the second of |         | المرابع و الشويل المرابع المرابع المرابع المرابع المرابع المرابع المرابع المرابع من عام الملم، وأتحل قام المسلولية عليه .<br>. أمر معروفات تنذع نها عن من حدم محية أو دقية، وأمر يأس محلع عن موليدا وتنديمت وزاره النيه والديه والديه الماس وإليه عليه .<br>. أمر معروفات تنذع نها عن من حدم محية أو دقية، وأمر يأس محلع عن موليدا وتنديمت وزاره النيه والديه الماس وإليه عليه .<br>. أمر معروفات تنذع نها عن من المحرم محية أو دقية، وأمر يأس محلع عن موليدا وتنديمت وزاره النيه والديه النيه والديه النيه والديه النيه والدين النيه والدين النيه والدين النيه والدين النيه والدين النيه والدين النيه والدين النيه والدين النيه والدين النيه والدين النيه والدين النيه والدين النيه والدين النيه والدين النيه والدين النيه والدين النيه والدين النيه والدين النيه والدين النيه والدين النيه والدين النيه .<br>. والمود الدعان العالي من يول الذات لماس ملتها فوران والدين والدين النيه والدين النيه والدين النيه والدين النيه .<br>. المهود أن بلدات الزرس .<br>. المهود أن بلدات المرابع .<br>. أمود إن بلدات المرابع من الازمان والدين النيه والدين النيه والدين النيه والدين النيه والدين النيه والدين النيه .<br>. أمود أن بلدا المرابع والذات النيات المسلولية الذي والدين النيه والدين النيه والدين النيه والدين النيه .<br>. أمود أن بلدا المروفي في النيان الميام والدين والدين والدين النيه والدين النيه والدين الني من والدين الني من الني والدين الني مالين الني والدين الني من الني .<br>. أمود أن بلدا المروفي والدين النية الديم والدين والدين والدين الني والدين الني والدين الني مالي .<br>. أمود أن بلدا المروفي والمنافية المرابية والدولية والدين والدين والدين والدين الني .<br>. أمود أن النيان والمام الزرس المرابية والدين الني والدين والدين والدين والدين الذين المرابع .<br>. أمود أن الني والدين الني والدان الني المروفية المرابي والدين والدين والدين والدين الذين والدولي الذين والدين الذين والدين .<br>أمود أن بلدين والدين المروفي والملدين المود والدين الدولي والداني والدول الذين الذين والدين الذين الذين الدي<br>أمود ألم بلدين والدين والدين الدين والدين الدين والدين والدين والدين الذين والدين الذين الدين الذين والدين الذين والدين الذين والدين الدين والدين الدي والد الذين والدين الدي والدول الذين الدين والدين |
|                                                                                                    | 8       | Aug * 600 8                                                                                                    |

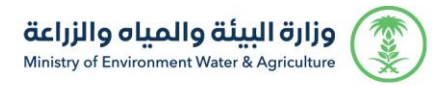

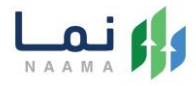

8. يتم عرض ملخص الطلب بعد التأكد من البيانات يتم إرسال الطلب وسيتم معالجته

| حساب شرکة<br>تغيير الحساب |                                                       | مفضلتي                                 | ر معنا طلباتي    | الاسئله الشائعة تواصر | عن نما التحول الرقمي |          |
|---------------------------|-------------------------------------------------------|----------------------------------------|------------------|-----------------------|----------------------|----------|
| 까지 아파 아파 아파               | リリがし                                                  | 的切论                                    | リロシリロ            | ノリ介川                  | 171/1711             | 니라, 나라,  |
| ر الطلب لدى المستفيد      | عرض مسا                                               | 10                                     | ب ترخيص رقم 4068 | وة الحيوانية / طلر    | ة ترقيم وتسجيل الثر  | خدمة     |
| 🕯 دخلت  🖡 ارسال           |                                                       |                                        |                  |                       |                      |          |
| الا تعديل                 |                                                       | بيانات الطلب                           |                  |                       | المستثمر             | بيانات   |
| رذيص تشغيلي رقم           | ثروة حيوانية : صيدلية بيطرية / تر<br>22/01/007001/644 | التراخيص البيطرية<br>التشغيلية         |                  |                       | ىستثمر المؤسسة       | نوع الم  |
|                           |                                                       | إسم المنشأة:                           |                  |                       | مستثمر:              | اسم ال   |
|                           | the state of the state                                | صيدلية مراحي البيطرية                  |                  |                       | لالكتروني :          | البريد ا |
|                           | تاريخ الأنتهاء الهجري:<br>1444-1-27                   | تاريخ الأنبهاء الميلادي:<br>2024-08-04 |                  |                       |                      | الجوال:  |
|                           | 1444-1-27                                             | 2021-00-04                             |                  |                       |                      |          |
| المركز:                   | المحافظة:                                             | المنطقة:                               |                  |                       | سجل التجاري:         | رقم ال   |
| مدينة الرياض،             | مدينة الرياض، مقر                                     | الاباض،                                |                  |                       |                      |          |

9. بعد ارسال الطلب للوزارة يجب انتظار معالجة الطلب من قبل الإدارات، وفي حالة انتهاء المعالجة سوف تصل للمستثمر رسالة تفيد بذلك، ويمكنه الدخول على المنصة لطباعة الترخيص الالكتروني أو تعديله في حالة كانت هناك مشكلة في ادخال البيانات.

| ••••• ?                             | 9:41 AM                                       | 100%                           |
|-------------------------------------|-----------------------------------------------|--------------------------------|
| K Messages                          | MEWA                                          | Details                        |
|                                     | ستفيد,                                        | عزيزي الم                      |
|                                     |                                               |                                |
| م المشروع                           | ن طلبکم ( اس                                  | نفيدكم أ                       |
| م المشروع<br>م الطلب )              | ن طلبکم ( اس<br>ترخیص / رق                    | نفيدكم أ<br>/ نوع ال           |
| م المشروع<br>م الطلب )<br>وقد اجتاز | ن طلبكم ( اسـ<br>ترخيص / رقا<br>الموافقة عليه | نفيدكم أ<br>/ نوع ال<br>قد تمت |

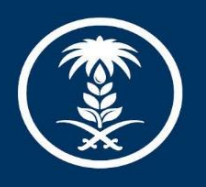

## وزارة البيئة والمياه والزراعة

Ministry of Environment Water & Agriculture

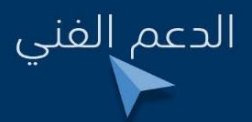

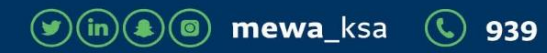